# PowerChart Tip Sheet S CHRISTIANA CARE

### Therapeutic Substitution in PowerChart

#### What's the change?

When converting home medications to inpatient medications at admission and no formulary item is found, new functionality will automatically substitute and make it easier to view what has been substituted.

#### **Substituting Non-formulary Home Medication when converting to Inpatient Medication**

| -                                                                                                    | -                                                                                                    |                                                                                                    |                                                                                                    |  |
|----------------------------------------------------------------------------------------------------|----------------------------------------------------------------------------------------------------|----------------------------------------------------------------------------------------------------|----------------------------------------------------------------------------------------------------|--|
| After you select a home medicat                                                                                                    | ition to                                                                                                    | Convert to Inpatient Medication                                                                                                    |                                                                                                    |  |
| convert to an inpatient medication                                                                                                    | on, a red                                                                                                    | and a second second sec | Available                                                                                                    |  |
| diamond icon will indicate that it                                                                                                    | t is non-                                                                                                    | *?  Order Name  Details                                                                                                    | release                                                                                                    |  |
| formulary.                                                                                                    |                                                                                                    | I fluvastatin (fluvastati 80 MG = 1 TAB, PO, QHS, # 30 TAB, 0 Re                                                                                                    |                                                                                                    |  |
|                                                                                                    |                                                                                                    |                                                                                                    | Best Match(es)                                                                                                    |  |
|                                                                                                    | escol).                                                                                                    |                                                                                                    | - Other Options                                                                                                    |  |
| -                                                                                                    |                                                                                                    |                                                                                                    | ➡ P&T SUB Fluvastatin (Lescol).                                                                                                    |  |
|                                                                                                    |                                                                                                    |                                                                                                    | · Same Therapeutic Class                                                                                                    |  |
| A substitution must be made.                                                                                                    |                                                                                                    |                                                                                                    | None available                                                                                                    |  |
|                                                                                                    |                                                                                                    |                                                                                                    |                                                                                                    |  |
| $\Rightarrow$ Click on the P&T SUB medication (with the red diamond)                                                                                                    |                                                                                                    | Order Sentences                                                                                                    |                                                                                                    |  |
|                                                                                                    |                                                                                                    | -                                                                                                    |                                                                                                    |  |
| the red diamondy.                                                                                                    |                                                                                                    | Order sentences for: fluvastatin (P&T SUB Fluvastatin                                                                                                    | (Lescol).)                                                                                                    |  |
|                                                                                                    |                                                                                                    | (None)                                                                                                    |                                                                                                    |  |
| $\Rightarrow$ Select the <u>current home regimen that</u>                                                                                                    |                                                                                                    | Convert Existing SIG                                                                                                    |                                                                                                    |  |
| will be substituted.                                                                                                    |                                                                                                    | Dose of 20 MG_PO_OPM                                                                                                    | ed"""                                                                                                    |  |
| $\Rightarrow$ Click <b>OK</b> .                                                                                                    |                                                                                                    | Dose of 40 MG, PO, QPM                                                                                                    |                                                                                                    |  |
|                                                                                                    |                                                                                                    | Dose of 80 MG, PO, QPM                                                                                                    |                                                                                                    |  |
| Note:                                                                                                    |                                                                                                    |                                                                                                    |                                                                                                    |  |
| Do not select "Convert Existing Sig."                                                                                                    |                                                                                                    | Reset                                                                                                    | OK Cancel                                                                                                    |  |
|                                                                                                    |                                                                                                    |                                                                                                    |                                                                                                    |  |
|                                                                                                    |                                                                                                    | 1                                                                                                    |                                                                                                    |  |
| The system will automatically se                                                                                                    | elect the approp                                                                                                    | riate substitution based on this regim                                                                                                    | en.                                                                                                    |  |
|                                                                                                    |                                                                                                    |                                                                                                    |                                                                                                    |  |
| Viewing Substituted Medi                                                                                                    | ication on Ad                                                                                                    | mission Med Rec                                                                                                    |                                                                                                    |  |
| Viewing Substituted Medication on Admission Med Ket                                                                                                    |                                                                                                    |                                                                                                    |                                                                                                    |  |
|                                                                                                    |                                                                                                    |                                                                                                    |                                                                                                    |  |
| On the Admission Mod Roc you                                                                                                    | u can soo tho su                                                                                                    | ubstituted medication directly across                                                                                                    | from the home modication                                                                                                    |  |
| On the Admission Med Rec, you                                                                                                    | u can see the su                                                                                                    | ubstituted medication directly across                                                                                                    | from the home medication.                                                                                                    |  |
| On the Admission Med Rec, you                                                                                                    | u can see the su<br>Reconciliation                                                                                                    | Ibstituted medication directly across                                                                                                    | from the home medication.                                                                                                    |  |
| On the Admission Med Rec, you<br>Orders Prior to F                                                                                                    | u can see the su<br>Reconciliation                                                                                                    | Status 🕨 🔳 🖙 文 Order Name/Details                                                                                                    | from the home medication. Orders After Reconciliation Status                                                                                                    |  |
| On the Admission Med Rec, you<br>Orders Prior to F<br>한 Order Name/Details<br>Medications                                                                                                    | u can see the su<br>Reconciliation<br>ended release)                                                                                                    | Ibstituted medication directly across         Status         Status         Documented         Occumented                                                                                                    | from the home medication. Orders After Reconciliation Status atin (Lipitor)) Order                                                                                                    |  |
| On the Admission Med Rec, you<br>Orders Prior to F<br>또 안 Order Name/Details<br>스 Medications<br>승 <sup>8</sup> fluvastatin (fluvastatin 80 mg oral tablet, exter<br>80 MG, 1 TAB, PO, QHS, 30 TAB, 0 Refull(s)                                                                                                    | u can see the su<br>Reconciliation<br>ended release)                                                                                                    | Ibstituted medication directly across         Status         Documented         O         Image: Comparison of the state of the state of the st                                                                                                    | from the home medication. Orders After Reconciliation Status atin (Lipitor)) Order                                                                                                    |  |
| On the Admission Med Rec, you<br>Orders Prior to F<br>Prior to F<br>Order Name/Details<br>A Medications<br>Structure fluvastatin 80 mg oral tablet, exter<br>80 MG, 1 TAB, PO, QHS, 30 TAB, 0 Refull(s)                                                                                                    | u can see the su<br>Reconciliation<br>ended release)                                                                                                    | Ibstituted medication directly across         Status         Documented         O         Image: Comparison of the state of the state of the st                                                                                                    | from the home medication.  Orders After Reconciliation  Status  atin (Lipitor))  Order                                                                                                    |  |
| On the Admission Med Rec, you<br>Orders Prior to F<br>Order Name/Details<br>✓ Medications<br>Gluvastatin (fluvastatin 80 mg oral tablet, exter<br>80 MG, 1 TAB, PO, QHS, 30 TAB, 0 Refull(s)                                                                                                    | u can see the su<br>Reconciliation<br>ended release)                                                                                                    | Ibstituted medication directly across         Status       Image: Status         Documented       Image: Status         Image: Status       Image: Status         Documented       Image: Status         Image: Status       Image: Status         Image: Status       I                                                                                                    | from the home medication.  Orders After Reconciliation  Status  atin (Lipitor))  Order                                                                                                    |  |
| On the Admission Med Rec, you<br>Orders Prior to F<br>Order Name/Details<br>✓ Medications<br>③ fluvastatin (fluvastatin 80 mg oral tablet, exte<br>80 MG, 1 TAB, PO, QHS, 30 TAB, 0 Refull(s)<br>This icon IIIIIIIIIIIIIIIIIIIIIIIIIIIIIIIIIIII                                                                                                    | u can see the su<br>Reconciliation<br>ended release)<br>postituted medicat                                                                                                    | Ibstituted medication directly across         Status         Documented         Image: Contract of the medication directly across         Image: Contract of the medication directly across         Image: Contract of the medication directly acros         Image: Con                                                                                                    | from the home medication.          Orders After Reconciliation         atin (Lipitor))         Order                                                                                                    |  |
| On the Admission Med Rec, you<br>Orders Prior to F<br>Order Name/Details<br>Medications<br>Grupper Statin (fluvastatin 80 mg oral tablet, exter<br>80 MG, 1 TAB, PO, QHS, 30 TAB, 0 Refull(s)<br>This icon IIIIIIIIIIIIIIIIIIIIIIIIIIIIIIIIIIII                                                                                                    | u can see the su<br>Reconciliation<br>ended release)<br>postituted medicat                                                                                                    | Ibstituted medication directly across         Status         Status         Documented         Image: Contract of the medication directly across         Image: Contract of the medication directly across <td>from the home medication.  Orders After Reconciliation  Status atin (Lipitor)) Order  ed on the Orders tab.</td>                                                                                                    | from the home medication.  Orders After Reconciliation  Status atin (Lipitor)) Order  ed on the Orders tab.                                                                                                    |  |
| On the Admission Med Rec, you<br>Orders Prior to F<br>이 Order Name/Details<br>이 Medications<br>아이 TAB, PO, QHS, 30 TAB, 0 Refull(s)<br>This icon 대해 indicates a sub                                                                                                    | u can see the su<br>Reconciliation<br>ended release)<br>Distituted medication                                                                                                    | Ibstituted medication directly across         Status         Status         Documented         Image: Comparison of the state of the state of t                                                                                                    | from the home medication.          Orders After Reconciliation         status         atin (Lipitor))         Order tab.         c) (Converted from: fluvastatin                                                                                                    |  |
| On the Admission Med Rec, you<br>Orders Prior to F<br>Order Name/Details<br>Medications<br>Gruvastatin (fluvastatin 80 mg oral tablet, exter<br>80 MG, 1 TAB, PO, QHS, 30 TAB, 0 Reful(s)<br>This icon Imminiation indicates a sub<br>Hover over the icon for more infor                                                                                                    | u can see the su<br>Reconciliation<br>ended release)<br>postituted medical<br>formation.                                                                                                    | Ibstituted medication directly across         Status       Image: Content in the status         Documented       Image: Content in the status         tion. It will also display next to the medication (Atorvastatin (Atorvastatin (Atorvastatin 10 Mg Taluvastatin (Atorvastatin 10 Mg Taluvastatin 80 mg oral tablet, extended release))                                                                                                    | from the home medication.          Orders After Reconciliation         status         atin (Lipitor))         Order         ed on the Orders tab.         o) (Converted from: fluvastatin                                                                                                    |  |
| On the Admission Med Rec, you<br>Orders Prior to F<br>Order Name/Details<br>Medications<br>Grupper Statin (fluvastatin 80 mg oral tablet, exter<br>80 MG, 1 TAB, PO, QHS, 30 TAB, 0 Reful(s)<br>This icon I indicates a sub<br>Hover over the icon for more infor                                                                                                    | u can see the su<br>Reconciliation<br>ended release)<br>Distituted medical<br>formation.                                                                                                    | Ibstituted medication directly across         Status       Image: Control of the status         Documented       Image: Control of the status         tion. It will also display next to the medicatin (Atorvastatin (Atorvastatin (Atorvastatin 10 Mg Takly uvastatin 80 mg oral tablet, extended release))         orvastatin (Atorvastatin (Lipitor)) (Atorvastatin 10 Mg Takly uvastatin 80 mg oral tablet, extended release))         ose of 10 MG = 1 TAB, PO, QPM, Order Start: 10/01/2015                                                                                                    | from the home medication.          Orders After Reconciliation         Status         atin (Lipitor))         Order tab.         o) (Converted from: fluvastatin         20:00                                                                                                    |  |
| On the Admission Med Rec, you<br>Orders Prior to F<br>Order Name/Details<br>Medications<br>Grupper String Content of the string of the string of the | u can see the su<br>Reconciliation<br>ended release)<br>Distituted medical<br>formation.                                                                                                    | Ibstituted medication directly across to status         Status         Documented         Image: Status         Image: Status         Documented         Image: Status         Image: Status </td <td>from the home medication.          Orders After Reconciliation         Status         atin (Lipitor))         Order         ed on the Orders tab.         o) (Converted from: fluvastatin         20:00</td>                                                                                                    | from the home medication.          Orders After Reconciliation         Status         atin (Lipitor))         Order         ed on the Orders tab.         o) (Converted from: fluvastatin         20:00                                                                                                    |  |
| On the Admission Med Rec, you<br>Orders Prior to F<br>Order Name/Details<br>Medications<br>Grade Additions<br>Order Name/Details<br>Medications<br>Grade Additions<br>Grade Additions<br>Book G 1 TAB, PO, QHS, 30 TAB, 0 Refull(s)<br>This icon I the icon for more information<br>Hover over the icon for more information                                                                                                    | u can see the su<br>Reconciliation<br>ended release)<br>Distituted medical<br>formation.                                                                                                    | Ibstituted medication directly across to status         Status         Documented         Image: Status         Image: Status         Documented         Image: Status         Image: Status </td <td>from the home medication.          Orders After Reconciliation         Status         atin (Lipitor))         Order         ed on the Orders tab.         o) (Converted from: fluvastatin         20:00</td>                                                                                                    | from the home medication.          Orders After Reconciliation         Status         atin (Lipitor))         Order         ed on the Orders tab.         o) (Converted from: fluvastatin         20:00                                                                                                    |  |
| On the Admission Med Rec, you<br>Orders Prior to F<br>Prior to F<br>Order Name/Details<br>A Medications<br>fluvastatin (fluvastatin 80 mg oral tablet, exter<br>80 MG, 1 TAB, PO, QHS, 30 TAB, 0 Refill(s)<br>This icon IIII indicates a sub<br>Hover over the icon for more infe                                                                                                    | u can see the su<br>Reconciliation<br>ended release)<br>Distituted medical<br>formation.                                                                                                    | Ibstituted medication directly across f         Status       Image: Control of the status         Documented       Image: Control of the status         Documented       Image: Control of the status         tion. It will also display next to the metry acrosstatin (Atorvastatin (Lipitor)) (Atorvastatin 10 Mg Tatuvastatin 80 mg oral tablet, extended release))         ose of 10 MG = 1 TAB, PO, QPM, Order Start: 10/01/2015 (Control of the status)         This order has not yet been reconciled.         Click for substitution information                                                                                                    | from the home medication.          Orders After Reconciliation         Status         atin (Lipitor))         Order tab.         c) (Converted from: fluvastatin         20:00                                                                                                    |  |
| On the Admission Med Rec, you<br>Orders Prior to F<br>Order Name/Details<br>A Medications<br>Grade fluvastatin (fluvastatin 80 mg oral tablet, exter<br>80 MG, 1 TAB, PO, QHS, 30 TAB, 0 Refill(s)<br>This icon IIIIIIIIIIIIIIIIIIIIIIIIIIIIIIIIIIII                                                                                                    | u can see the su<br>Reconciliation<br>ended release)<br>postituted medical<br>formation.                                                                                                    | Ibstituted medication directly across for the status         Status         Documented         ○         Image: Status         Documented         ○         Image: Status         Image: Status         Documented         ○         Image: Status         Image: Status         Documented         ○         Image: Status         Image: Status <td>from the home medication.          Orders After Reconciliation         Status         atin (Lipitor))         Order tab.         c) (Converted from: fluvastatin         20:00</td>                                                                                                    | from the home medication.          Orders After Reconciliation         Status         atin (Lipitor))         Order tab.         c) (Converted from: fluvastatin         20:00                                                                                                    |  |
| On the Admission Med Rec, you         Order Name/Details         Image: A medications         Image: A medications                                                                                                    | u can see the su<br>Reconciliation<br>ended release)<br>postituted medical<br>formation.                                                                                                    | Ibstituted medication directly across for the status         Status         Documented         •         •         •         •         •         •         •         •         •         •         •         •         •         •         •         •         •         •         •         •         •         •         •         •         •         •         •         •         •         •         •         •         •         •         •         •         •         •         •         •         •         •         •         •         •         •         •         •         •         •         •         • <td>from the home medication.          Orders After Reconciliation       Status         atin (Lipitor))       Order         ed on the Orders tab.       ) (Converted from: fluvastatin         20:00      </td>                                                                                                    | from the home medication.          Orders After Reconciliation       Status         atin (Lipitor))       Order         ed on the Orders tab.       ) (Converted from: fluvastatin         20:00                                                                                                    |  |
| On the Admission Med Rec, you         Orders Prior to F         Image: State of the state of the stateo                                                                                           | u can see the su<br>Reconciliation ended release)  postituted medicat formation.  ication on Dis PO, Daily                                                                                                    | Ibstituted medication directly across for the status         Status         Documented         Image: Status         Image: Status         Documented         Image: Status         Image: Status                                                                                                    | from the home medication.          Orders After Reconciliation       Status         atin (Lipitor))       Order         ed on the Orders tab.       Order         b) (Converted from: fluvastatin       20:00         20:00       PO, Daily < Notes for Patient >                                                                                                    |  |
| On the Admission Med Rec, you         Orders Prior to F         Image: State of the state of the state                                                                                            | u can see the su<br>Reconciliation<br>ended release)<br>ostituted medicat<br>formation.                                                                                                    | Ibstituted medication directly across for the status         Status         Documented         Image: Constraint (Atorvastation (Atorvastation (Atorvastation (Atorvastation (Atorvastation (Atorvastation (Atorvastation (Lipitor)) (Atorvastation 10 Mg Tall uvastation 80 mg oral tablet, extended release))         Dose of 10 MG = 1 TAB, PO, QPM, Order Start: 10/01/2015;         Order Has not yet been reconciled.         Click for substitution information         Scharge Med Rec                                                                                                    | from the home medication.          Orders After Reconciliation       Status         atin (Lipitor))       Order         ed on the Orders tab.       Order         b) (Converted from: fluvastatin         20:00                                                                                                    |  |
| On the Admission Med Rec, you         Orders Prior to F         Image: State of the state of the state                                                                                            | u can see the su<br>Reconciliation ended release)  Distituted medicat  Formation.  ication on Dis  PO, Daily  Continued Home Medic  Continued Home Medic  Co | Ibstituted medication directly across for the status         Status         Documented         Image: Comparison of the status         Documented         Image: Comparison of the status         Image: Comparison of the status         Image: Compari                                                                                                    | from the home medication.          Orders After Reconciliation       Status         atin (Lipitor))       Order         ed on the Orders tab.       Order         b) (Converted from: fluvastatin         20:00                                                                                                    |  |
| On the Admission Med Rec, you         Orders Prior to F         Image: State of the state of the state                                                                                            | u can see the su<br>Reconciliation<br>ended release)<br>ostituted medicat<br>formation.<br>ication on Dis<br>PO, Daily<br>4 Continued Home Media<br>© G fluvastatin (<br>80 MG 1 TAF                                                                                                    | Ibstituted medication directly across f         Status       Image: Status         Documented       Image: Status         Documented       Image: Status         Ition. It will also display next to the medication (Lipitor)) (Atorvastatin 10 Mg Tatuvastatin 80 mg oral tablet, extended release))         orvastatin (Atorvastatin (Lipitor)) (Atorvastatin 10 Mg Tatuvastatin 80 mg oral tablet, extended release))         ose of 10 MG = 1 TAB, PO, QPM, Order Start: 10/01/2015;         offered         This order has not yet been reconciled.         Click for substitution information         Scharge Med Rec         Click statin 80 mg oral tablet, extend Documented         O       C                                                                                                    | from the home medication.          Orders After Reconciliation       Status         atin (Lipitor))       Order         ed on the Orders tab.       Order         b) (Converted from: fluvastatin         20:00                                                                                                    |  |
| On the Admission Med Rec, you         Orders Prior to F         Image: State of the state of the state                                                                                            | u can see the su<br>Reconciliation<br>ended release)<br>ostituted medicat<br>formation.<br>ication on Dis<br>PO, Daily<br>△ Continued Home Media<br>③ ③ fluvastatin<br>⑧ Ø fluvastatin<br>⑧ Ø fluvastatin                                                                                                    | Ibstituted medication directly across f         Status       Image: Status         Documented       Image: Status         Documented       Image: Status         Ition. It will also display next to the medication (Lipitor)) (Atorvastatin 10 Mg Tatuvastatin 80 mg oral tablet, extended release))         ose of 10 MG = 1 TAB, PO, QPM, Order Start: 10/01/2015:         Ottered         Itis order has not yet been reconciled.         Itis order has not yet been reconciled.         Itis order has no                                                                                                    | from the home medication.          Orders After Reconciliation       Status         atin (Lipitor))       Order         ed on the Orders tab.       Order         b) (Converted from: fluvastatin         20:00                                                                                                    |  |
| On the Admission Med Rec, you         Order Name/Details         ✓ Medications         ✓* fluvastatin (fluvastatin 80 mg oral tablet, exter         80 MG, 1 TAB, PO, QHS, 30 TAB, 0 Refull(s)         This icon         Image: the image of the image of the image                                                                                                    | u can see the su<br>Reconciliation<br>ended release)<br>ostituted medicat<br>formation.<br>ication on Dis<br>PO, Daily<br>△ Continued Home Media<br>③ ③ fluvastatin<br>10 MG 1 TAL<br>10 MG 1 TAL                                                                                                    | Ibstituted medication directly across f         Status       Image: Status         Documented       Image: Status         Documented       Image: Status         Image: Status       Image: Status         Documented       Image: Status         Image: Status       Image: Status         Documented       Image: Status         Image: Status       Image: Status         Documented       Image: Status         Image: Status       Image: Status         Image: Status       Image: S                                                                                                    | from the home medication.          Orders After Reconciliation       Status         atin (Lipitor))       Order         ed on the Orders tab.       Order         b) (Converted from: fluvastatin         20:00                                                                                                    |  |
| On the Admission Med Rec, you         Order Name/Details         ✓ Order Name/Details         ✓ Medications         ✓ fluvastatin (fluvastatin 80 mg oral tablet, extere 80 MG, 1 TAB, PO, QHS, 30 TAB, 0 Refull(s)         This icon         Image: the indicates a sub         Hover over the icon for more infor         Viewing Substituted Medi         At Discharge Med Rec, it's easy to see both the home med and the substituted inpatient med next to each other and you can choose which you want to continue                                                                                                    | u can see the su<br>Reconciliation<br>ended release)<br>Distituted medicat<br>formation.<br>ication on Dis<br>PO, Daily<br>△ Continued Home Media<br>③ ③ fluvastatin<br>80 MG, 1 TAE<br>④ ③ M atorvastatin<br>10 MG, 1 TAE                                                                                                    | Ibstituted medication directly across for the status         Status         Documented         Image: Status         Documented         Image: Status         Image: Status         Documented         Image: Status         Image: Status         Documented         Image: Status         Image: Status <td>from the home medication.          Orders After Reconciliation       Status         atin (Lipitor))       Order         ed on the Orders tab.       Order         o) (Converted from: fluvastatin         20:00</td>                                                                                                    | from the home medication.          Orders After Reconciliation       Status         atin (Lipitor))       Order         ed on the Orders tab.       Order         o) (Converted from: fluvastatin         20:00                                                                                                    |  |
| On the Admission Med Rec, you         Order Name/Details         ✓ Medications         ✓ fluvastatin (fluvastatin 80 mg oral tablet, exter         80 MG, 1 TAB, PO, QHS, 30 TAB, 0 Refull(s)         This icon         Image: the image of the image of the image o                                                                                                    | u can see the su<br>Reconciliation<br>ended release)<br>ostituted medicat<br>formation.<br>ication on Dis<br>PO, Daily<br>△ Continued Home Medic<br>③ ③ fluvastatin (<br>⑧ Ø ④ fluvastatin (<br>⑧ Ø ④ atorvastatin<br>10 MG, 1 TAE                                                                                                    | Ibstituted medication directly across for the status         Status         Documented         Image: Comparison of the status         Documented         Image: Comparison of the status         Image: Comparison of the status         Image: Compari                                                                                                    | from the home medication.   Orders After Reconciliation   Status     atin (Lipitor))   Order  Order  Orde |  |

November 2015

# PowerChart Tip Sheet S CHRISTIANA CARE

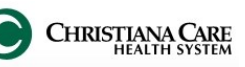

## Therapeutic Substitution in PowerChart

### November 2015

### **Substitution Functionality outside of Medication Reconciliation**

When searching for a medication, if it is non-formulary and has P&T approved substitution, a red diamond will appear.

| Search: fluvast              | Contains 🗸 Advanced Options 🗸 Type: |
|------------------------------|-------------------------------------|
| 📭 🖆 🚖 🍷 🗀 Folder:            | Search within: All                  |
| P&T SUB Fluvastatin (Lescol) |                                     |
|                              |                                     |
|                              |                                     |
|                              |                                     |

Follow the same process to automatically substitute the appropriate formulary medication.